# Work With Google Home 测试用例:

### 1. 使用 Google Home 进行手动配网码配网

- a. 前置条件:
  - 1. 固件支持 Matter 能力且授权成功;
  - 2. Google Nest Hub 音响已成功配对到 Googol Home App 家庭中。
- b. 步骤描述:
  - 1. 设备重置到待配网状态;
  - 打开 Google Home,选择 Devices 页面,点击右下角 "+Add",选择 New device, 再选择一个家庭,等待查找设备 Looking for devices;
  - App 搜索到设备后,选择"支持 Matter 的设备"(Matter-enabled device)后再 选择"不使用二维码设置"(Set up without QR code),输入待配对设备的 11/21 位配网码。
- c. 预期结果:
  - 1. 设备成功配对到 Google Home 家庭中,且设备控制正常;
  - 2. 设备配网过程中无异常重启.

### 2. 使用 Google Home 扫描设备二维码配网

- a. 前置条件:
  - 1. 固件支持 Matter 能力且授权成功;
  - 2. Google Nest Hub 音响已成功配对到 Googol Home App 家庭中。
- b. 步骤描述:
  - 1. 设备重置到待配网状态;
  - 打开 Google Home,选择 Devices 页面,点击右下角 "+Add",选择 New device, 再选择一个家庭,等待查找设备 Looking for devices;
  - **3.** 选择"支持 Matter 的设备"(Matter-enabled device)后扫描配网二维码添加设备。
- c. 预期结果:
  - 1. 设备成功配对到 Google Home 家庭中,且设备控制正常;
  - 2. 设备配网过程中无异常重启。

## 3. 使用 Google Home 配网后控制设备

- a. 前置条件:
  - 1. 固件支持 Matter 能力且授权成功;
  - 2. Google Nest Hub 音响已成功配对到 Googol Home App 家庭中。
- b. 步骤描述:
  - 1. 将设备配对到 Google Home 家庭中;
  - 2. 在设备对应的面板中将支持的功能点均控制一次;
- c. 预期结果:
  - 1. 设备可以正确响应每个控制;
  - 2. 设备状态与面板状态一致。
- 4. 设备本地控制状态同步到 Google Home
  - a. 前置条件:
    - 1. 固件支持 Matter 能力且授权成功;
    - 2. Google Nest Hub 音响已成功配对到 Googol Home App 家庭中。
  - b. 步骤描述:

- 1. 将设备成功配网到 Google Home 家庭中;
- 2. 在设备上触发状态改变,如开关、调光等。
- c. 预期结果:
  - 在 app 设备面板中观察对应控件正确同步状态变化,而不需要重启 app 或重 新进入面板。

### 5. 使用 Google Home 配网后重启设备

- a. 前置条件:
  - 1. 固件支持 Matter 能力且授权成功;
  - 2. Google Nest Hub 音响已成功配对到 Googol Home App 家庭中。
- b. 步骤描述:
  - 1. 将设备配对到 Google Home 家庭中;
  - 2. 上下电设备。
- c. 预期结果:
  - 1. 设备重启后可以重新上线,Google Home 及第三方 app 控制正常。

### 6. 使用 Google Home 配网后重启音响

- a. 前置条件:
  - 1. 固件支持 Matter 能力且授权成功;
  - 2. Google Nest Hub 音响已成功配对到 Googol Home App 家庭中。
- b. 步骤描述:
  - 1. 将设备配对到 Google Home 家庭中;
  - 2. 手动重启谷歌音响;
- c. 预期结果:
  - 1. 谷歌音响重启后设备可以重新上线,Google Home 及第三方 app 控制正常;

### 7. 使用 Google Home 配网后分享给涂鸦配网

- a. 前置条件:
  - 1. 固件支持 Matter 能力且授权成功;
  - 2. Google Nest Hub 音响已成功配对到 Googol Home App 家庭中;
- b. 步骤描述:
  - 1. 将设备配对到 Google Home 家庭中;
  - 2. 进入设备面板设置界面,选择"关联的 Matter 应用和服务",再点击"关联应 用和服务",选择"涂鸦智能";
- c. 预期结果:
  - 1. 涂鸦智能 app 添加设备成功;
  - 2. 涂鸦 app 可以正常控制设备;
  - 3. Google Home 中该设备的"关联的应用和服务"显示"供应商 ID: 125D"。

#### 8. 使用 Google Home 配网后分享给 Apple Home 配网

- a. 前置条件
  - 1. 固件支持 Matter 能力且授权成功;
  - 2. Google Nest Hub 音响已成功配对到 Googol Home App 家庭中。
- b. 步骤描述:
  - 1. 将设备配对到 Google Home 家庭中;
  - 进入设备面板设置界面,选择"关联的 Matter 应用和服务",再点击"关联应 用和服务",选择 Apple Home 或者使用配对码/二维码将设备添加到 Apple Home 家庭中;

- c. 预期结果:
  - 1. Apple Home 添加设备成功;
  - 2. Apple Home 可以正常控制设备;
  - 3. Google Home 中该设备的"关联的应用和服务"显示"供应商 ID: (Apple)"。

## 9. 使用 Google Home 配网后分享给 Alexa 配网

- a. 前置条件:
  - 1. 固件支持 Matter 能力且授权成功;
  - 2. Google Nest Hub 音响已成功配对到 Googol Home App 家庭中;
- b. 步骤描述:
  - 1. 将设备配对到 Google Home 家庭中;
  - 2. 进入设备面板设置界面,选择"关联的 Matter 应用和服务",再点击"关联应 用和服务",选择 Alexa 或者使用配对码/二维码将设备添加到 Alexa 家庭中;
- c. 预期结果:
  - 1. Alexa 添加设备成功;
  - 2. Alexa 可以正常控制设备;
  - 3. Google Home 中该设备的"关联的应用和服务"显示"供应商 ID: (Amazon)"。

### 10. 使用 Google Home 配网后删除涂鸦服务

- a. 前置条件:
  - 1. 固件支持 Matter 能力且授权成功;
  - 2. Google Nest Hub 音响已成功配对到 Googol Home App 家庭中。
- b. 步骤描述:
  - 1. 将设备配对到 Google Home 家庭中;
  - 2. 进入设备面板设置界面,选择"关联的 Matter 应用和服务",再点击"关联应用和服务",选择"涂鸦智能";
  - 3. 进入设备面板设置界面,选择"关联的 Matter 应用和服务",在"关联的应用和 服务"列表中移除涂鸦服务
- c. 预期结果:
  - 1. 涂鸦智能添加设备成功;
  - 2. 涂鸦智能可以正常控制设备;
  - 3. 移除涂鸦服务后,涂鸦智能无法控制设备。

### 11. 使用 Google Home 配网后统计控制成功率

- a. 前置条件:
  - 1. 固件支持 Matter 能力且授权成功;
  - 2. Google Nest Hub 音响已成功配对到 Googol Home App 家庭中。
- b. 步骤描述:
  - 1. 将设备成功配对到 Google Home 家庭中;
  - 2. 进入设备面板,以1秒/次的频率控制设备支持的所有功能点各十次。
- c. 预期结果:
  - 1. 设备可以响应每一次控制,无重启离线等异常。

### 12. 使用 Google Home 配网统计配网成功率

- a. 前置条件:
  - 1. 固件支持 Matter 能力且授权成功;
  - 2. Google Nest Hub 音响已成功配对到 Googol Home App 家庭中.
- b. 步骤描述:

- 1. 选取一个网络稳定的 2.4GHz 热点;
- 2. 将设备重置后使用 Google Home 进行配网;
- 3. 重复步骤 2 进行 10 次配网。
- c. 预期结果:
  - 1. 每次配网均能成功,配网后设备控制正常,不能出现非人为的配网失败。

#### 13. Matter WWGH(Works With Google Home)认证增值服务

- a. 前置条件:
  - 1. 涂鸦支持为客户提供 Matter WWGH(Works With Google Home)认证服务。
- b. 步骤描述:
  - 客户在增值服务平台提交认证需求,点击链接进入涂鸦 Matter 增值服务: <u>https://www.tuya.com/vas/commodity/MATTER</u>
  - 2. 申请者支付服务;
  - 3. 申请者向涂鸦寄送样品,涂鸦收到样品后进行测试。
- c. 预期结果:
  - 涂鸦安排测试产品,假如测试失败,涂鸦会尽力配合您修复问题。测试通过后 涂鸦向谷歌提交认证申请。